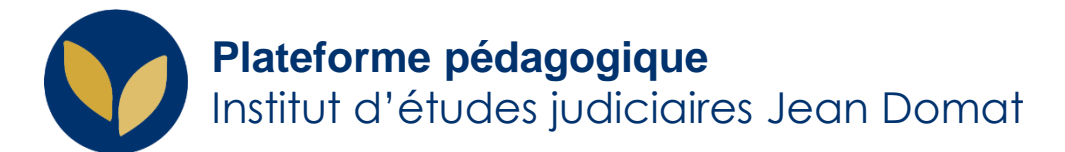

## Activation du compte et première connexion sur la Plateforme pédagogique

... et réinitialisation du mot de passe an cas d'oubli

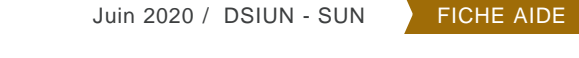

Creative Commons BY-NC-SA v3 soumise au droit français

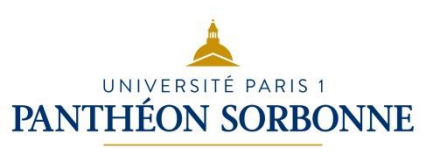

#### Activer son compte Paris1 (1/3)

1. Saisir l'url : <a href="https://activation.univ-paris1.fr/#status=affiliate">https://activation.univ-paris1.fr/#status=affiliate</a>

2. Compléter les champs avec les informations figurant dans le mail confirmant votre inscription :

- identifiant
- date de naissance

| 1 - IDENTIFICATION                                          | 2 - INFORMATIONS              | 3 - CHARTE             | 4 - MOT DE PASSE    |
|-------------------------------------------------------------|-------------------------------|------------------------|---------------------|
|                                                             |                               |                        |                     |
| Maxillan activity lass also                                 |                               |                        | In more of design a |
| veuillez saisir les cha                                     | amps sulvants qui vont vous p | ermettre de poursuivre | a procedure :       |
| veuillez saisir les cha                                     | amps sulvants qui vont vous p | ermettre de poursuivre | a procedure :       |
| dentifiant                                                  | amps sulvants qui vont vous p | ermettre de poursuivre | a la procedure :    |
| dentifiant                                                  | amps suivants qui vont vous p | ermettre de poursuivre | a la procedure :    |
| dentifiant                                                  | amps suivants qui vont vous p | ermettre de poursuivre | a la procedure :    |
| Identifiant<br>Date de naissance                            | amps suivants qui vont vous p |                        | a la procedure :    |
| veuillez saisir les cha<br>Identifiant<br>Date de naissance | (jj/mm/aaaa)                  |                        | a la procedure :    |

## Activer son compte Paris1 (2/3)

**3.** Vérifier les informations vous concernant.

4. Cocher J'accepte la charte et j'active mon compte.

| Nom annuaire     | Nom Prenom                                                   |                      |
|------------------|--------------------------------------------------------------|----------------------|
|                  | Nom affiché dans l'annuaire de l'université.                 | -                    |
| Courriel alterna | tif                                                          | 0                    |
| Mobile           |                                                              | 0                    |
|                  | Saisir votre numéro de téléphone en dix chiffres, sans espac | es                   |
| J'autorise :     | I'utilisation de ma photo a des fins pedagogiques            | s et administratives |
|                  | I'envoi de SMS par l'université Paris 1                      |                      |
|                  | Ia diffusion de mon numéro de téléphone portable             | e aux enseignants    |
|                  | Ia diffusion de mon numéro de téléphone portabl              | e aux enseignants    |

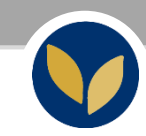

#### Activer son compte Paris1 (3/3)

5. Saisir son mot de passe. Pour une meilleure sécurité, il doit contenir au moins 8 caractères et comporter des lettres minuscules, des lettres majuscules et des chiffres. Faire attention de **bien le mémoriser.** 

| Mot de passe                           | 0           |
|----------------------------------------|-------------|
| Robustesse du mot de passe Très faible |             |
| Confirmez votre mot de passe           |             |
|                                        | ✓ Confirmer |
|                                        |             |

#### Se connecter (1/3)

# **1.Lancez votre navigateur** (de préférence Firefox)

2.Allez sur le site web : http://cours-iej.univ-paris1.fr

**3.Cliquez sur le lien « Connexion »** (en haut à droite)

4. Sélectionnez « Candidat CRFPA ou ENM »

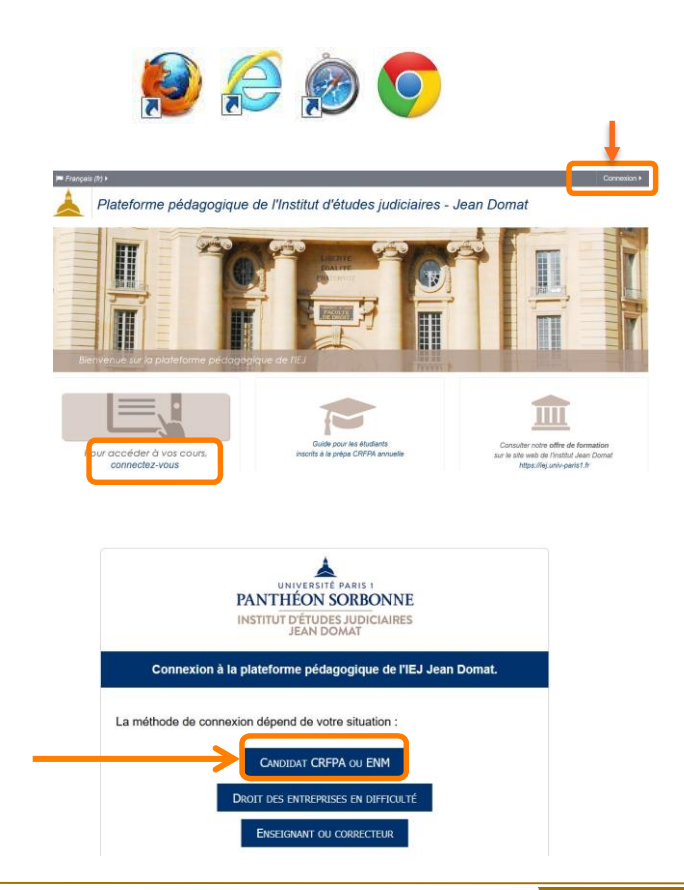

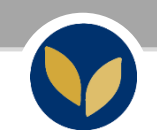

## Se connecter (2/3)

#### 5. Authentifiez vous !

Saisissez votre nom d'utilisateur (identifiant)

et votre mot de passe Paris 1,

puis cliquez sur le bouton « Se connecter »

#### 6. Acceptez la Charte d'utilisation

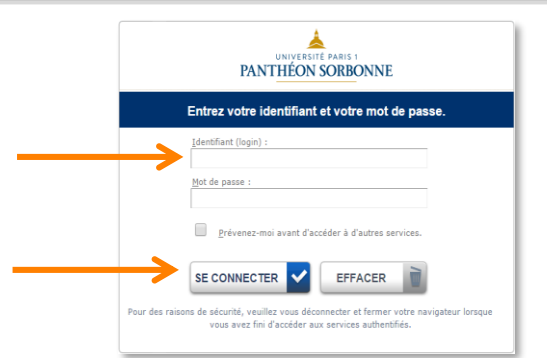

|                                                                                                    | UNIVERSITÉ PA<br>PANTHÉON SO                                                                                                    |                                                                                                    |                                                                                                    |
|----------------------------------------------------------------------------------------------------|----------------------------------------------------------------------------------------------------|----------------------------------------------------------------------------------------------------|----------------------------------------------------------------------------------------------------|
|                                                                                                    | Charte pour l'utilisation des ressources in                                                                                                    | formatiq                                                                                                    | ues et des services Internet                                                                                                    |
| texte est avant fout un code d<br>s composantes et les services o                                                                                                    | e bonne conduite. Il a pour objet de préciser la responsabilité des utilisateurs, en accord avec la Hejsidation, affin d'assurer un<br>la l'université peuvent compléter ce texte dans un seux plus restartif, pour avaner leur bon finationnement.                                                                                                    | usage correct des resso                                                                                              | urren informatiques et des services înternet, avec des réglez minimolez de courtaizie et de respect d'autrui,                                                                                                    |
|                                                                                                    | 1. Définition                                                                                                    | ns                                                                                                    |                                                                                                    |
| On désignera sous le tenne :<br>partir du réseau de l'universi                                                                                                    | ezzoarrez informatiques, les moyens informatiques de traitement de l'information himi que ceux auxquels il est possible d'a<br>He                                                                                                    | ccéder à distance à                                                                                                  | On designers sous le tenne artifizateur, les penonnes ayant accès ou utilisant les ressources informatiques et<br>les services Internet.                                                                                                    |
| On désignera par sérvices In                                                                                                    | fermet, la mise à disposition par des serveurs locaux ou distants de moyens d'échanges et d'informations diverses : Web, mess                                                                                                    | agerie, forum,                                                                                                    | On désignera sous le terme entrité, les composantes ou les services de l'université.                                                                                                    |
|                                                                                                    | 2. Accès aux ressources information                                                                                                    | ques et services l                                                                                                   | Internet                                                                                                    |
| L'utilisation des ressources i<br>exclassif de l'actristé profez<br>Ces conditions sont celles p<br>de développements sachnige<br>nouveaux services présentes<br>accompagnant ces activités | afornatiques el l'unage des services laternart siaui que da vienes pour y accéder as sont automiés que dans le cadre<br>annella de genomenia el el termon des songers des tans antigenement disponde à l'université,<br>eses par les testants de ORZENZEE seconde el later baseventes la controite de devolves d'ensaignement,<br>ese, de remojer de rechendeges, de difficient el reformanza estantifiques, techniques et estanolites, d'expérimentation de<br>et an caractère d'innovation technique, muis également taute activité administrative et de gastion découlant ou | La connexion d'un é<br>L'accès aux diffèren<br>peuvent en aucun ci<br>respect de la règlem<br>d'études qui l'a justi | èquipenent su résent de l'univenté no pest être effectivé que par les personnels habilités.<br>Les mesoures informatiques est commi à sur réglementation. Ces antointisme sont intertement personnelles et se<br>en tre codése, que tempersonnent à sur sur les constructions processe de resteues a totat antoinest en can de non<br>mention. Toute autorisation pend fin less de la senantion, même provincier de l'activité professionnelle ou<br>fice. |
|                                                                                                    | accepter de vous conformer à ce réglement pour continuer à utiliser ce site. Acceptez-vo                                                                                                    | sus le règlement ?                                                                                                   |                                                                                                    |

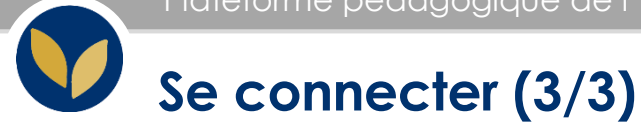

#### 7. Accéder à l'espace de cours

Vous pouvez maintenant accéder à vos espaces de cours.

#### Chercher dans Navigation Contenu de cours : tous les contenus de cours A Tableau de bord Accueil du site Vue d'ensemble des cours Mes cours CRFPA 2020 - Présentation Chronologie Cours dénérale CREPA 2020 - Note de À venir Passés synthèse En cours CRFPA 2020 - Droit des obligations CRFPA 2020 - Droit civil CRFPA 2020 - Droit des affaires CRFPA 2020 - Droit social CRFPA 2020 - Droit pénal CRFPA 2020 - Droit administratif CRFPA 2020 - Droit CRFPA 2020 -CRFPA 2020 international et européen 00 - Présentation 02 - Note de CRFPA 2020 - Droit fiscal générale de la synthèse REDA 2020 Brooddur

#### Bonne formation !

#### Annexe : En cas d'oubli du mot de passe (1/3)

#### 1. Saisir l'url :

https://activation.univ-paris1.fr/#status=affiliate&procedure=reinitialisation

2. Compléter les champs avec les informations figurant dans le mail confirmant votre inscription :

- identifiant
- date de naissance

| 1 - IDENTIFICATION    | 2 - ENVOI DU CODE       | 3 - SAISI DU CODE       | 4 - INFORMATIONS        | 5 - MOT DE PASSE |
|-----------------------|-------------------------|-------------------------|-------------------------|------------------|
| Veuillez saisir les c | champs suivants qui von | t vous permettre de poi | ursuivre la procédure : |                  |
| Identifiant           |                         |                         |                         |                  |
| Date de naissance     | (jj/mm/aaaa)            |                         |                         |                  |
|                       |                         |                         | · ·                     | Confirmer        |
|                       |                         |                         |                         |                  |

#### Annexe : En cas d'oubli du mot de passe (2/3)

#### 3. Sélectionner l'envoi du code par courriel

4. Consulter votre boite mail et noter le code indiqué.

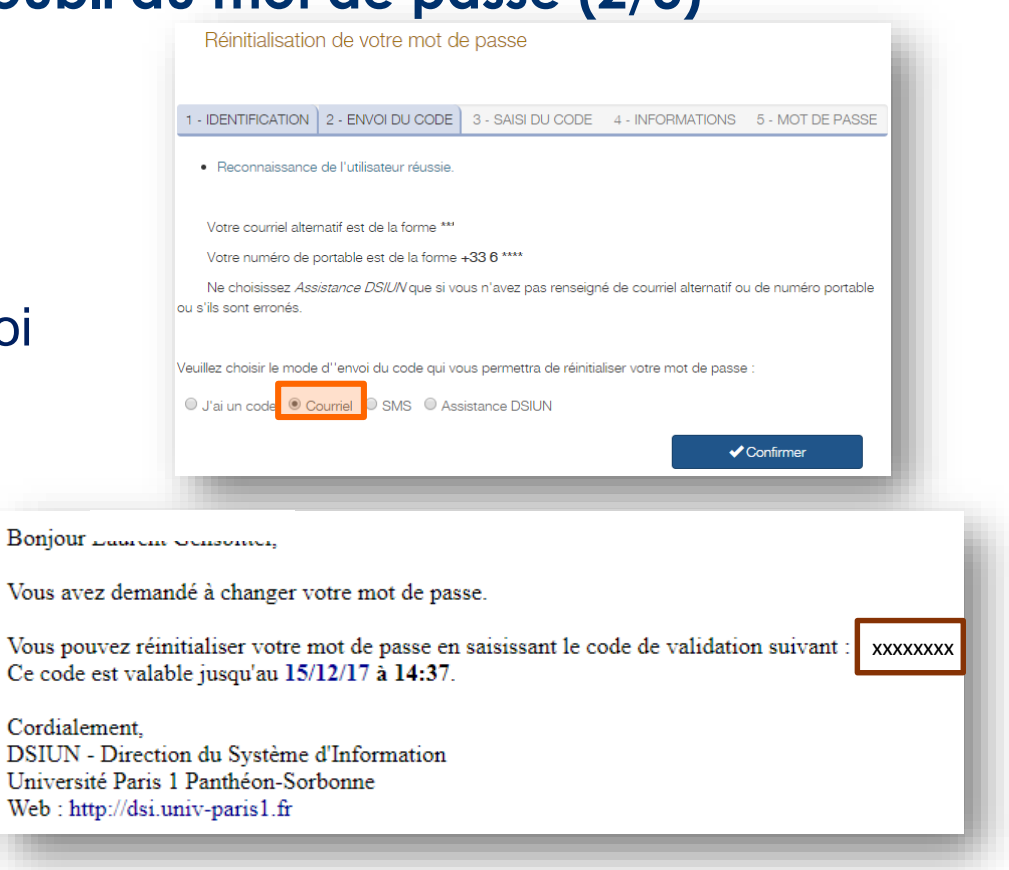

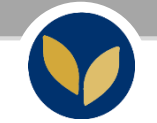

#### Annexe : En cas d'oubli du mot de passe (3/3)

- 5. Saisir le code indiqué dans le mail
- **6.** Vérifier (éventuellement) les informations vous concernant.
- **7.** Saisir son nouveau mot de passe.
- Pour une meilleure sécurité, il doit contenir au moins 8 caractères et comporter des lettres minuscules, des lettres majuscules et des chiffres.

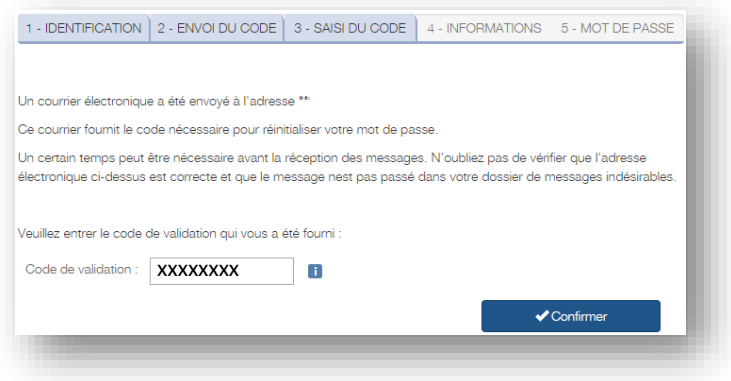

| Réinitialisation      | n de votre mot de      | e passe           |                  |                  |
|-----------------------|------------------------|-------------------|------------------|------------------|
| 1 - IDENTIFICATION    | 2 - ENVOI DU CODE      | 3 - SAISI DU CODE | 4 - INFORMATIONS | 5 - MOT DE PASSE |
| Veuillez saisir votre | e nouveau mot de passe | ÷                 |                  |                  |
| Nouveau Mot de pass   | e                      |                   |                  |                  |
| Robustesse du mot d   | e passe 🛛 Très faible  |                   |                  |                  |
| Confirmez votre mot o | de passe               | i                 |                  |                  |
|                       |                        |                   | <b>~</b>         | Confirmer        |
|                       |                        |                   |                  |                  |
|                       |                        |                   |                  |                  |